# Hinzufügen der UCSD-Cloud zum CloudCenter

### Inhalt

Einführung Voraussetzungen Anforderungen Verwendete Komponenten Einschränkungen Konfigurieren Zugehörige Informationen

### Einführung

In diesem Dokument werden die erforderlichen Schritte zum Hinzufügen von UCS Director (UCSD) als Cloud zu einer vorhandenen CloudCenter-Instanz beschrieben.

### Voraussetzungen

### Anforderungen

Cisco empfiehlt, über Kenntnisse in folgenden Bereichen zu verfügen:

- Cisco CloudCenter
- UCS Director

**Hinweis**: In diesem Dokument wird davon ausgegangen, dass UCSD bereits vollständig konfiguriert ist und der Cisco CallManager (CCM) für die Verwaltung von CloudCenter bereits konfiguriert ist.

#### Verwendete Komponenten

Die Informationen in diesem Dokument basieren auf CloudCenter v4.8.1.

Die Informationen in diesem Dokument wurden von den Geräten in einer bestimmten Laborumgebung erstellt. Alle in diesem Dokument verwendeten Geräte haben mit einer leeren (Standard-)Konfiguration begonnen. Wenn Ihr Netzwerk in Betrieb ist, stellen Sie sicher, dass Sie die potenziellen Auswirkungen eines Befehls verstehen.

#### Einschränkungen

- Appliances sind f
  ür diese Integration nicht verf
  ügbar. Es wird empfohlen, diese Komponenten manuell zu installieren. Im Folgenden sind jedoch Anweisungen zum Ändern einer VMware-Appliance als kompatibel mit UCSD aufgef
  ührt. Anweisungen zur manuellen Installation der Komponenten erhalten Sie vom Cisco TAC.
- UCSD bietet keine Unterstützung für HA für CCO oder AMQP

• Ein CloudCenter-System kann nur eine Verbindung mit einem UCSD herstellen, und ein UCSD kann nur eine Verbindung mit einem CloudCenter herstellen.

### Konfigurieren

Schritt 1: Bereitstellung einer AMQP- und CCO VMware-Appliance in der UCSD-Umgebung. Diese Appliances können unter <u>https://software.cisco.com</u> erworben werden oder über das Cisco TAC.

Schritt 2: Konfigurieren Sie die IP-Adressen der beiden Appliances.

Schritt 3: Secure Shell (SSH) in das AMQP.

- 1. Ausführen /usr/local/osmosix/bin/gua\_config\_wizard.sh
- 2. Geben Sie die CCM-IP-Adresse oder den DNS-Namen ein.
- 3. Geben Sie die CCO-IP-Adresse oder den DNS-Namen ein. Schritt 4: SSH in Cisco Connection Online (CCO).
  - 1. Ausführen /usr/local/cliqr/bin/cco\_config\_wizard.sh
  - 2. Geben Sie die AMQP-IP-Adresse oder den DNS-Namen ein.
  - 3. Geben Sie die IP-Adresse oder den DNS-Namen von Guacamole ein (identisch mit dem AMQP).
  - 4. Bearbeiten /Benutzer/lokal/Osmosex/etc/Cloud und /usr/local/osmosix/etc/profile.properties und ersetzen Sie VMware durch CiscoUCSD in beiden Dateien.

5. Führen Sie **init 6 aus**, um die CCO neu zu starten. Schritt 5: SSH im CCM

- 1. Um Tomcat zu stoppen, führen Sie /etc/init.d/tomcat stop
- 2. Um sich in der Datenbank anzumelden, führen Sie **psql -d cliqrdb -U cliqr aus** und wenden Sie sich für das Kennwort an das Cisco TAC.
- 3. Um die Datenbank zu aktualisieren, führen Sie Aktualisieren Sie IMAGES set private\_img=TRUE, wobei name='Callout-Workflow' ist.

4. Um die Tomcat zu starten, führen Sie **/etc/init.d/tomcat start aus.** Schritt 6: Melden Sie sich über einen Browser bei CCM an.

1. Navigieren Sie zu Admin > Clouds. > Cloud hinzufügen

2. Wählen Sie Cisco UCSD aus, und geben Sie ihm einen Namen, wie im Bild gezeigt.

### Add Cloud Cloud Name\* I Description Optional Description Select Cloud Family\* C Alibaba Cloud I Microsoft Azure AzureRM Cisco UCSD

dimension 📥

VMware Private Cloud

Cloud

 Wählen Sie Cloud-Konto hinzufügen und Namen des Kontos, und geben Sie die UCSD-Adresse, den UCSD-Admin-API-Schlüssel und den UCSD-Ordnernamen an, in dem die Workflows gespeichert werden.

Microsoft Azure

Windows Azure

IBM Bluemix

Windows

Azure Pack

Cancel

4. Wählen Sie **Region hinzufügen** und geben Sie den **Regionennamen** und einen **Anzeigenamen** für die Region ein.

**vm**ware'

vCloud Director

5. Wählen Sie unter Region konfigurieren die Option Orchestrator konfigurieren aus, und stellen Sie die Orchestrator-IP- oder DNS- und Guacamole-IP oder DNS (identisch mit AMQP) bereit. Wählen Sie dann Instanztyp hinzufügen, und füllen Sie die Felder aus. Dies ist eine Dummy-Instanz, und es spielt keine Rolle, was eingegeben wird.

## Add Instance Type

| CiscoUCSD       |           |    | à |
|-----------------|-----------|----|---|
| Price *         |           |    |   |
| \$ 0            | /hr       |    |   |
| Cloud Instance  | Type ID * |    |   |
| CiscuUCSD       |           |    |   |
| CPUs *          |           |    |   |
| 1               | CPUs      |    |   |
| Architecture    |           |    |   |
| Both            |           | *  |   |
| RAM *           |           |    |   |
| 1024            | MB        |    |   |
| NICs *          |           |    |   |
| 1               |           |    |   |
| Instance Type S | itorage * |    |   |
| 10              |           | GB |   |
|                 |           |    |   |

6. Wählen Sie **Zuordnung hinzufügen** neben **Callout Workflow** Image aus, und geben Sie eine Dummy-**Cloud-Image-ID** an. Stellen Sie sicher, dass die Zuordnung für den im vorherigen Schritt konfigurierten Dummy-Instanztyp aktiviert ist.

| Image Name                                                                                                    |                                                                                     |                |                           |                |                 |             |  |
|----------------------------------------------------------------------------------------------------|-------------------------------------------------------------------------------------|----------------|---------------------------|----------------|-----------------|-------------|--|
| Callout Workflow                                                                                                    |                                                                                     |                |                           |                |                 |             |  |
| Cloud                                                                                                    |                                                                                     |                |                           |                |                 |             |  |
| f-VMWare                                                                                                    |                                                                                     |                |                           |                |                 |             |  |
| Cloud Image ID *                                                                                                    |                                                                                     |                |                           |                |                 |             |  |
| CiscoUCSD                                                                                                    |                                                                                     |                |                           |                |                 |             |  |
| Every cloud stores this inforr<br>Grant And Revoke Im<br>Grant Image permission duri                                                                                                    | nation in different p<br>age Permission<br>ng instance launch a                     | vlaces. Please | login to you<br>st launch | r cloud provid | ier to find you | r Image ID. |  |
| Every cloud stores this inforr<br>Grant And Revoke Im<br>Grant Image permission duri<br>Advanced Instance T<br>Enable All                                                                                                    | nation in different p<br>Ige Permission<br>Ig Instance launch a<br>/pe Configuratio | and revoke po  | login to you<br>st launch | r cloud provid | ier to find you | r image ID. |  |
| Cisco Cool  Cool | nation in different p<br>rge Permission<br>rg Instance launch a<br>ype Configuratio | n \$ 0.00      | login to you<br>st launch | r cloud provid | ler to find you | r Imege ID. |  |
| Every cloud stores this inforr Grant And Revoke Im Grant Image permission duri Advanced Instance T C Enable All CiscoUCSD Image ID Override                                                                                                    | nation in different p<br>age Permission<br>ag Instance launch a<br>ype Configuratio | n \$ 0.00      | legin to you<br>st launch | r cloud provid | ler to find you | r Image ID. |  |

7. Hinzufügen einer UCSD-Cloud zu einer Bereitstellungsumgebung.

An diesem Punkt ist die Konfiguration von CloudCenter abgeschlossen. CloudCenter setzt jedoch darauf, dass UCSD ihm bestimmte Schritte mitteilt, was UCSD standardmäßig nicht tut. Diese Schritte müssen an der UCSD-Schnittstelle durchgeführt werden.

Schritt 1: Hinzufügen einer Benutzerausgabe mit einem **JSON\_OUTPUT-**Label und einem Typ von **gen\_text\_input** 

| Edit Workflow           |                       |                    |           |                |  |  |  |  |  |
|-------------------------|-----------------------|--------------------|-----------|----------------|--|--|--|--|--|
| 🖌 Edit Workflow Details | Workflow User Outputs |                    |           |                |  |  |  |  |  |
| 🖌 Edit User Inputs      |                       |                    |           |                |  |  |  |  |  |
| Edit User Outputs       | * 2 ×                 |                    | R         |                |  |  |  |  |  |
|                         | Output Label          | Output Description | Mandatory | Туре           |  |  |  |  |  |
|                         | JSON_OUTPUT           |                    | Yes       | gen_text_input |  |  |  |  |  |
|                         |                       |                    |           |                |  |  |  |  |  |
|                         |                       |                    |           |                |  |  |  |  |  |
|                         |                       |                    |           |                |  |  |  |  |  |
|                         |                       |                    |           |                |  |  |  |  |  |

Schritt 2: Importieren Sie Cliqr\_Wait-Aufgabe, die an dieses Handbuch angehängt ist.

#### ausführt.

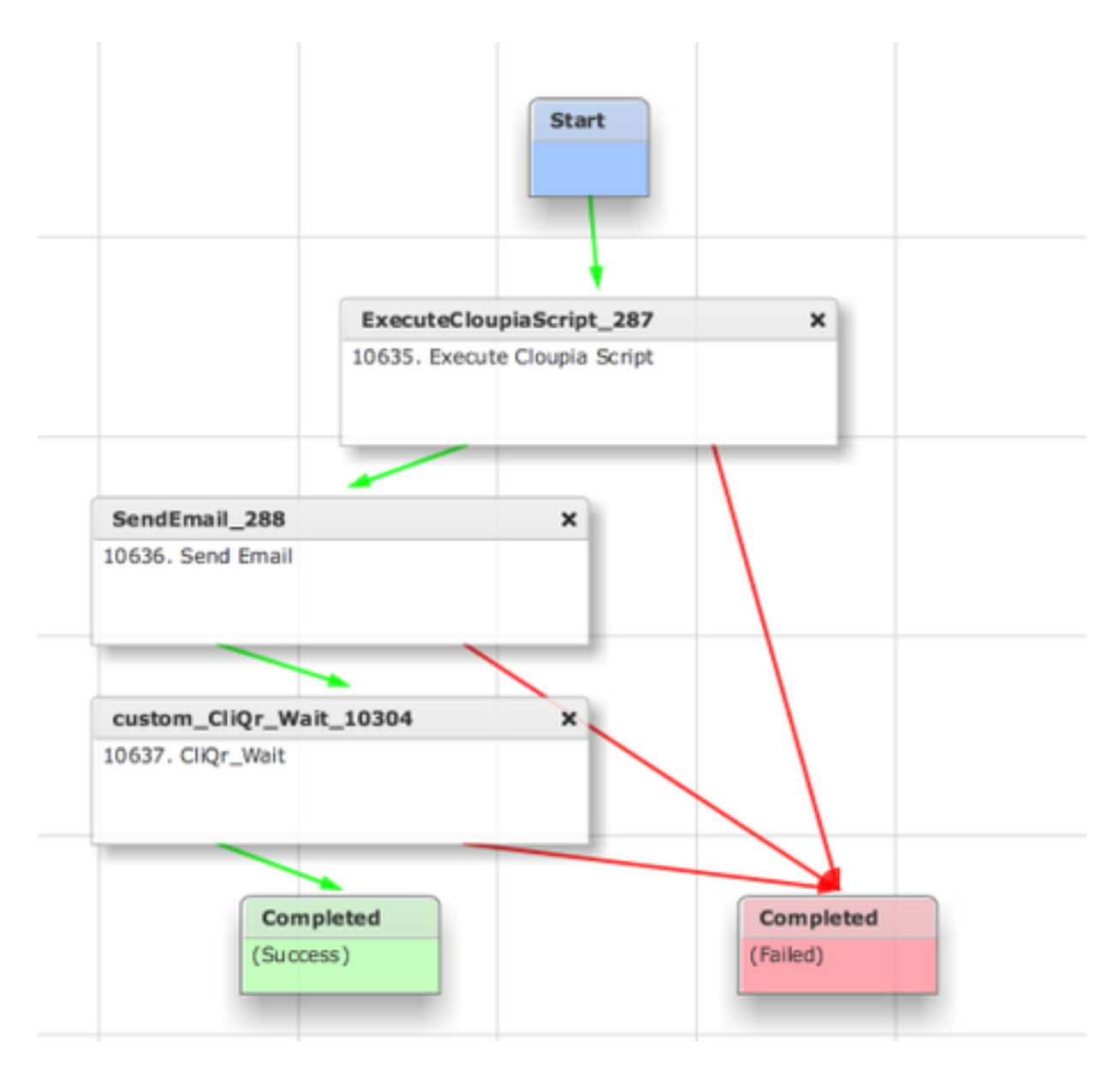

Bei dieser Aufgabe wird die SR-ID an CloudCenter zurückgemeldet. Dadurch kann CloudCenter feststellen, dass der Workflow erfolgreich ausgeführt wurde, und es erhält die ID, die den Workflow rollt.

Schritt 4: Importieren Sie die **RollBack-**Aufgabe, und fügen Sie sie dem **Termination-**Workflow hinzu.

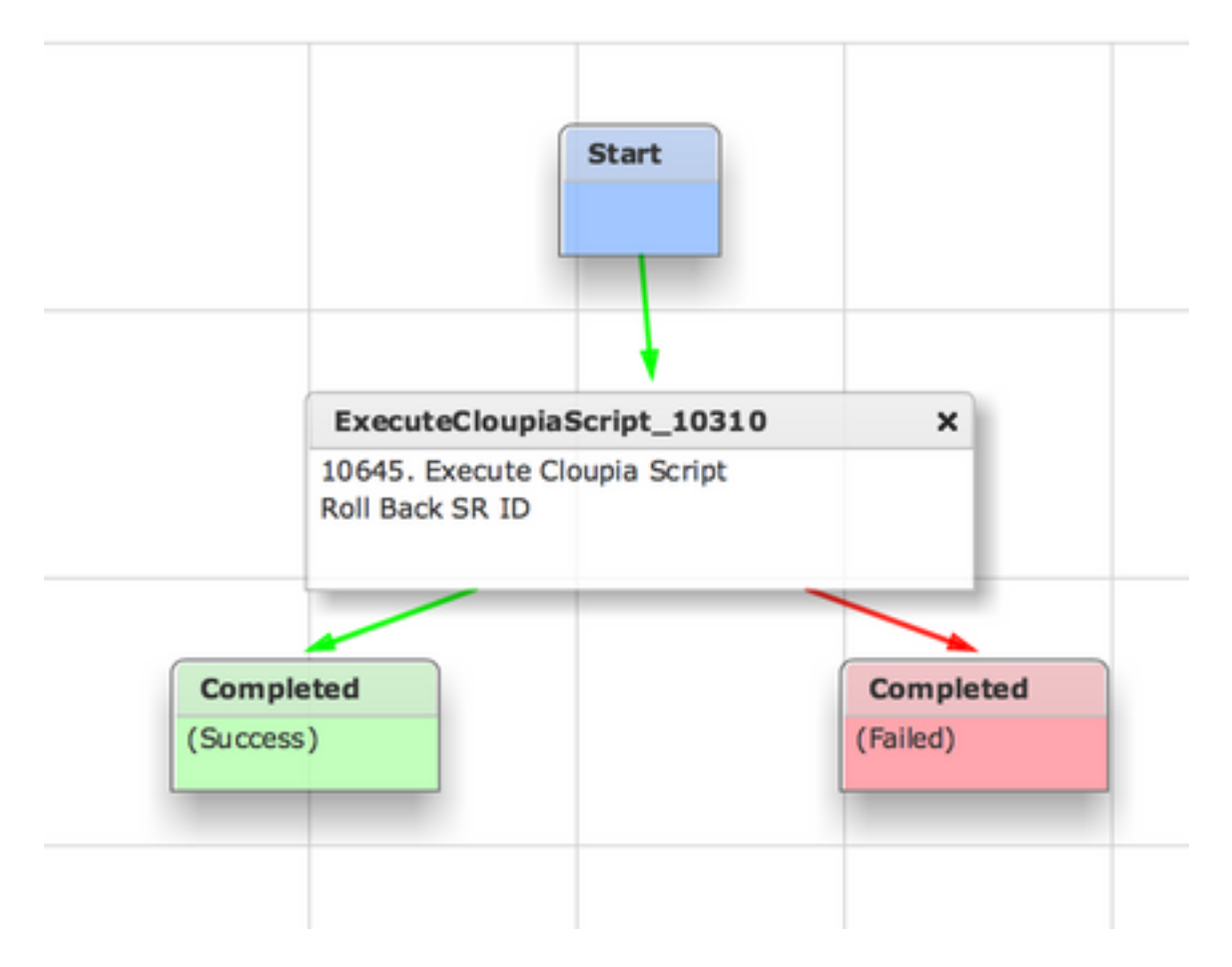

UCSD sollte jetzt vollständig konfiguriert sein. Um einen Workflow hinzuzufügen, modellieren Sie eine Anwendung, und fügen Sie den UCSD-Workflow-Dienst hinzu. Auf der rechten Seite des Topology Modelers können Standardparameter eingegeben werden. Alle Parameter, die für UCSD erforderlich sind, können bei der Bereitstellung eingegeben werden.

### Zugehörige Informationen

- <u>https://communities.cisco.com/docs/DOC-67673</u>
- <u>Technischer Support und Dokumentation Cisco Systems</u>